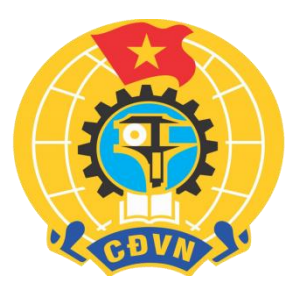

# TẬP HUẦN PHẦM MỀM KẾ TOÁN CÔNG ĐOÀN CƠ SỞ

| e e          | Phần mềm Kế toán công đoàn cơ sở 🕨 |   |
|--------------|------------------------------------|---|
| I            | 🔎 Nhập nội dung tìm kiếm           |   |
| 1<br>  a<br> | DANH MỤC                           | ~ |
|              | KẾ HOẠCH - DỰ TOÁN                 | ~ |
|              | ТНИ, СНІ ТССЮ                      | ~ |
| Ē            | QUẢN LÝ TSCĐ, CCDC                 | ~ |
| Ę            | SỔ KẾ TOÁN                         | ~ |
|              | BÁO CÁO                            | ~ |
| <b>P</b>     | GỬI BÁO CÁO LÊN CẤP TRÊN           | ~ |
| ?            | HỔ TRỢ                             | ^ |
|              | Tài liệu hướng dẫn sử dụng         |   |
|              |                                    |   |

# I. Yêu cầu hệ thống

Có môi trường phù hợp (Link cài môi trường trước khi cài đặt PMKT CĐCS nếu máy tính chưa có môi trường):

https://download.microsoft.com/download/E/2/1/E21644B5-2DF2-47C2-91BD-63C560427900/NDP452-KB2901907-x86-x64-AllOS-ENU.exe

https://download.microsoft.com/download/C/9/6/C96CD606-3E05-4E1C-B201-51211AE80B1E/Windows6.1-KB3063858-x86.msu

https://download.microsoft.com/download/0/8/E/08E0386B-F6AF-4651-8D1B-C0A95D2731F0/Windows6.1-KB3063858-x64.msu

Riêng đối với máy sử dụng Windows 7, cần cài đặt thêm bản Security Update for Windows 7 tại <u>KB3063858</u>.

# II. Hướng dẫn cài đặt PMKT CĐCS bản Offline

# Bước 1: Tải file cài đặt Phần mềm Kế toán Công đoàn cơ sở bản offline tại link:

https://bugnet.phanmemvcs.com/Setups/acdcs\_offline/setup.exe

## **Bước 2: Tiến hành cài đặt phần mềm kế toán Công đoàn cơ sở** *Chạy file cài đặt, chọn <Install> để cài đặt phần mềm theo thiết lập mặc định.*

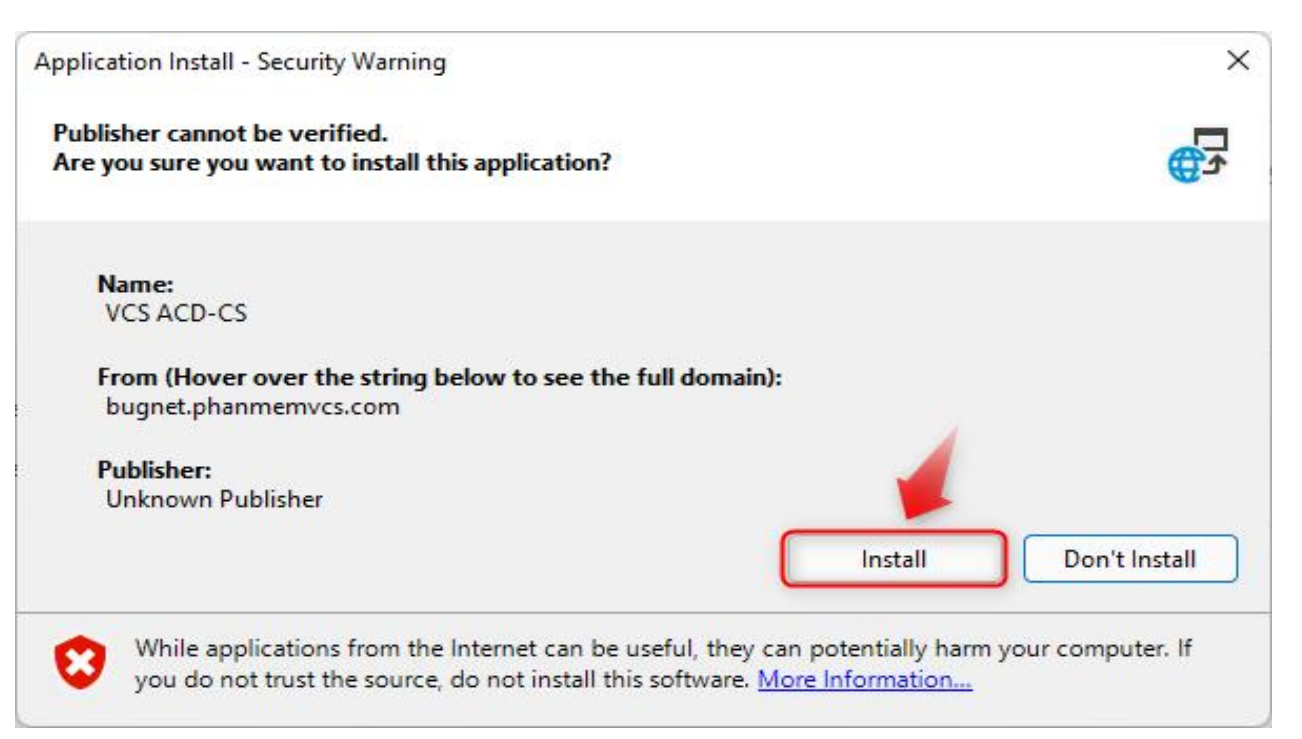

# **II. Hướng dẫn cài đặt PMKT CĐCS bản Offline** Sau khi nhấn <Install> chương trình tự động cài đặt.

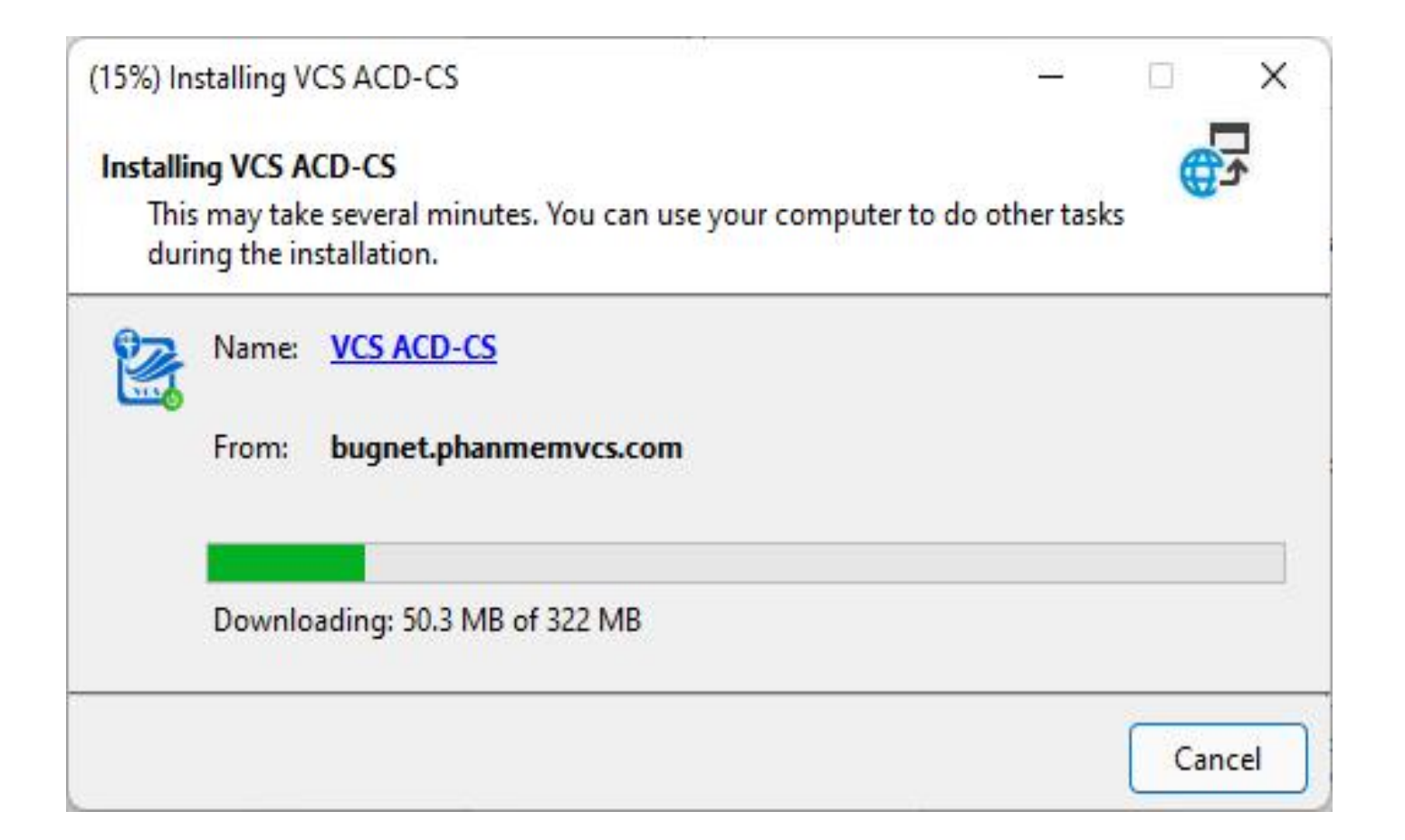

# II. Hướng dẫn cài đặt PMKT CĐCS bản Offline

## 3. Đăng nhập và bắt đầu sử dụng phần mềm

Sau khi cài đặt phần mềm thành công, màn hình đăng nhập hiển thị như bên dưới, người dùng lựa đơn vị sử dụng. Nhập **<Tên đăng nhập>** và **<Mật khẩu>** đã được công ty cung cấp hoặc sử dụng tài khoản demo để đăng nhập vào phần mềm.

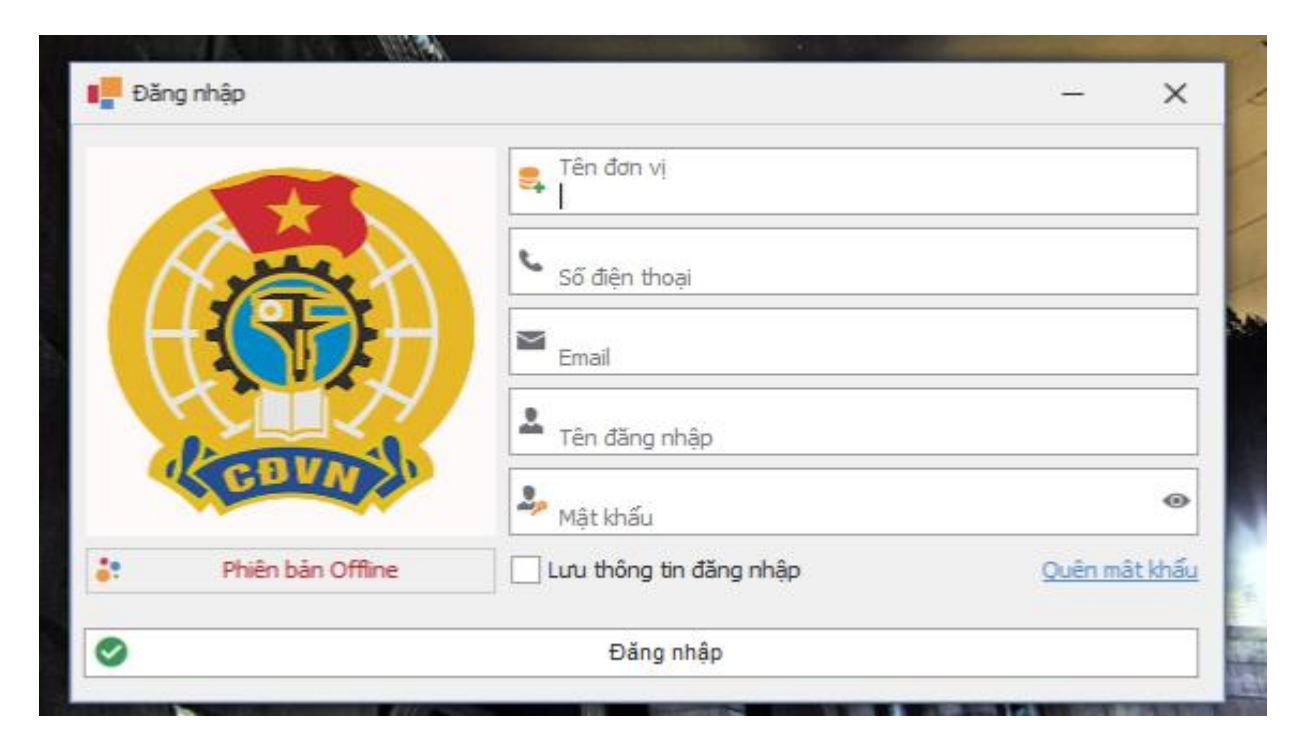

- 1. Khai báo thông tin trước khi sử dụng phần mềm
- Khai báo cán bộ quản lý
- Tài khoản đơn vị
- Tổ chức cá nhân
- Đối tượng quản lý
- Chỉ tiêu cơ bản

|          | Ph | ân mềm Kế toán công đoàn cơ sở 🛛 ⋗ Các chỉ tiêu cơ bản |
|----------|----|--------------------------------------------------------|
|          | =. | 🔎 Nhập nội dung tìm kiếm                               |
| 1-<br>a. | =  | DANH MỤC                                               |
|          |    | Cán bộ quản lý                                         |
|          |    | Tài khoản đơn vị                                       |
|          |    | Đơn vị tính                                            |
|          |    | Tổ chức cá nhân                                        |
|          |    | Đối tượng quản lý                                      |
|          |    | Các chi tiêu cơ bản                                    |
|          |    |                                                        |

- Quy trình nhập mới: Chọn "Thêm" → Nhập thông tin → chọn "Ghi" để lưu thông tin khai báo vừa nhập
- Quy trình sửa/xóa thông tin đã nhập: Chọn "Sửa" → Nhập lại thông tin cần điều chỉnh → chọn "Ghi" để lưu thông tin khai báo vừa nhập

• 1.1 Khai báo cán bộ quản lý

<u>+ Dùng để</u>: khai báo thông tin của Chủ tịch, kế toán, thủ quỹ của đơn vị <u>+ Mục đích:</u> thể hiện trên chứng từ, số sách kế toán tại đơn vị

| 📕 Phần mềm Kế toán công đoàn cơ sở  🕨 <b>Cán bộ quản lý</b> |                                   |                      | E CĐBP VP Công ty TNHH MTV Vàng bạ | a 👻 🔢 2021 | 🕘 Offline 🔅 🛪 | 0- 1             | o x |
|-------------------------------------------------------------|-----------------------------------|----------------------|------------------------------------|------------|---------------|------------------|-----|
| 📃 🔎 Nhập nội dung tìm kiếm                                  | : 🔞 Thêm 🌗 Sửa 🍵                  | Xóa i 🎯 Ghi 🔞 Bỏ qua | 🔯 Đóng                             |            |               |                  |     |
| 📜 DANH MỤC 🔨                                                | Nhập thông tin cán bộ qu<br>Mã số | ản lý                |                                    |            |               |                  |     |
| Cán bộ quản lý                                              | Tên                               |                      |                                    |            |               |                  |     |
| Tài khoản đơn vị                                            | Chức vụ                           |                      |                                    |            |               |                  | *   |
| Đơn vị tính                                                 | Ngày bắt đầu làm CTK              |                      |                                    |            |               |                  | *   |
| Tổ chức cá nhân                                             | Số CMND                           |                      | Ngày cấp                           | *          | Nơi cấp       |                  |     |
| Đối tượng quản lý                                           | Danh sách cán bộ quản h           | i                    |                                    |            |               |                  |     |
| Các chi tiêu cơ bản                                         | Ma                                | í số                 | Tên                                | Chức vụ    |               | Ngày bắt đầu làm |     |
| KẾ HOẠCH - DỰ TOÁN ^                                        |                                   |                      |                                    |            | h             |                  |     |

 1.2 Khai báo thông tin tài khoản ngân hàng, KBNN của đơn vị <u>+ Dùng để</u>: khai báo thông tin tài khoản ngân hàng, KBNN của đơn vị. <u>+ Mục đích:</u> theo dõi CHI TIẾT và THỐNG NHẤT

| Phần     | n mềm Kế toán công đoàn cơ sở 🛛 🕨 Tài khoản đơn vị |                                   | E                 | 🗉 CĐBP VP Công ty TNHH MTV Vàng bạ 👻 | 2021    | -  |
|----------|----------------------------------------------------|-----------------------------------|-------------------|--------------------------------------|---------|----|
| $\equiv$ | 🔎 Nhập nội dung tìm kiếm                           | 🚯 Thêm 🛛 🖓 Sửa 😑 Xơ               | óa 🍥 Ghi 💿 Bỏ qua | 🔯 Đóng                               |         |    |
|          |                                                    | Nhập thông tin tài khoản đ        | ơn vị             |                                      |         |    |
|          | DANH MỤC                                           | Số tài khoản                      |                   |                                      |         |    |
|          | Cán bộ quản lý                                     | Hệ thống tài khoản                |                   |                                      |         |    |
|          | Tài khoản đơn vị                                   | Ngân <mark>hàng / Kh</mark> o bạc |                   |                                      |         |    |
|          | Đơn vị tính                                        | Ngày mở                           |                   |                                      |         |    |
|          | Tổ chức cá nhân                                    | Chủ tài khoản                     |                   |                                      |         |    |
|          | Đối tượng quản lý                                  | Ghi chú                           |                   |                                      |         |    |
|          | Các chi tiêu cơ bản                                |                                   |                   |                                      |         |    |
| _        |                                                    | Danh sách tài khoản đơn vị        | i                 |                                      |         |    |
| -        | KẾ HOẠCH - DỰ TOÁN ^                               | Số tài khoản                      | Chủ tài khoản     | Ngân hàng                            | Ngày mở |    |
|          | Dự toán thu, chi TCCĐ (B14-TLD)                    |                                   | hi -              |                                      |         | 10 |
|          |                                                    |                                   |                   |                                      |         |    |

#### • 1.3 Khai báo tổ chức, cá nhân:

<u>+ Dùng để</u>: khai báo thông tin của khách hàng; Cá nhân trong đơn vị; Đơn vị cấp trên; Đơn vị nội bộ; khác,....thường xuyên phát sinh giao dịch với đơn vị.
 <u>+ Mục đích:</u> theo dõi CHI TIẾT và THỐNG NHẤT

| Ph       | iần mềm Kế toán công đoàn cơ sở 🛛 ⋗ <b>Tổ chức cá nhân</b> |          |                   |           |                            | CĐBP VP       | Công ty TNHH MTV Vàn | g bạ 🔹 📆        | 2021 - |
|----------|------------------------------------------------------------|----------|-------------------|-----------|----------------------------|---------------|----------------------|-----------------|--------|
| $\equiv$ | 🔎 Nhập nội dung tim kiếm                                   | : (      | 🔁 Thêm 🏼 🍃 Sửa    | a 🤤 Xóa 🌘 | 🔵 Ghi 🛛 🕥 Bỏ qua           | 🔀 Đóng        |                      |                 |        |
| 1        |                                                            |          | Danh sách tổ chức | cá nhân   | Nhập thông t               | in tổ chức cá | nhân                 |                 |        |
|          | DANH MỤC                                                   | <u> </u> | Mã số             | Tên       | Khách hàng                 | Đơn vị nội bộ | Cá nhân trong đơn vị | Đơn vị cấp trên | Khác   |
|          | Cán bộ quản lý                                             |          |                   |           |                            | (11)          |                      |                 |        |
|          | Tài khoản đơn vị                                           |          |                   |           | Ma khach ha<br>Tên khách h | àng (*)       |                      |                 |        |
|          | Đơn vị tính                                                |          |                   |           | Phân loại chi              | tiết (*)      |                      |                 |        |
|          | Tổ chức cá nhân                                            |          |                   |           | Địa chi                    |               |                      |                 |        |
|          | Đối tượng quản lý                                          |          |                   |           | Số hiệu TK                 |               |                      |                 |        |
|          | Các chi tiêu cơ bản                                        |          |                   |           | Normo                      |               |                      |                 |        |
|          | KẾ HOẠCH - DỰ TOẮN                                         | ^        |                   |           |                            |               |                      |                 |        |
|          | Dư toán thu, chi TCCĐ (B14-TLD)                            |          |                   |           |                            |               |                      |                 |        |

• 1.4 Khai báo đối tượng quản lý:

<u>+ Dùng để</u>: khai báo thông tin các khoản đầu tư, khoản phải thu, khoản phải trả, quỹ xã hội phát sinh tại đơn vị

+ Mục đích: theo dõi CHI TIẾT và THỐNG NHẤT

| Phần mềm Kế toán công đoàn cơ sở 🕨 Đối tư | ợng quản lý<br>: 🥃 | ) Thêm 🛛 🍃 Sửa    | a 😑 Xóa 🏾  | 📰 CĐBP VP Công ty TNHH MTV Vàng bạ 🔹 📆 2021                |
|-------------------------------------------|--------------------|-------------------|------------|------------------------------------------------------------|
| P Nhập nội dung tim kiếm                  |                    | )anh sách đối tươ | ng quản lý | Nhập thông tin đội tượng quản lý                           |
| a DANH MỤC                                | ^                  |                   |            |                                                            |
| Cán bộ quản lý                            | -                  | Ma so             | Ten        | Đội từ ộng dấu từ Khoan phải thu Khoan phải tra Quy xa hội |
| Tài khoản đơn vị                          |                    |                   |            | Mã số (*)<br>Đối tượng đầu tư (*)                          |
| Đơn vị tính                               |                    |                   |            | Tên (*)                                                    |
| Tổ chức cá nhân                           |                    |                   |            | Ghi chú                                                    |
| Đối tượng quản lý                         |                    |                   |            |                                                            |
| Các chi tiêu cơ bản                       |                    |                   |            |                                                            |
|                                           |                    |                   |            |                                                            |

• 1.5 Khai báo thông tin chỉ tiêu cơ bản:

<u>+ Dùng để</u>: khai báo Số lao động, số đoàn viên, số cán bộ công đoàn chuyên trách, quỹ lương đóng KPCĐ, ĐPCĐ trong kỳ báo cáo.

+ Mục đích: thể hiện chỉ tiêu cơ bản trên báo cáo B07-TLĐ

| Phần mềm Kế toán công đoàn cơ sở 🕨 Đối tượn | ng quản lý                  |                |           | CĐBP VP Công ty TNHH MTV Vàng bạ 👻 🔢 2021                 |  |  |  |  |
|---------------------------------------------|-----------------------------|----------------|-----------|-----------------------------------------------------------|--|--|--|--|
| 📃 🔎 Nhập nội dụng tìm kiếm                  | : 😋                         | ) Thêm 🏼 🍃 Sửa | i 😑 Xóa 🎯 | ) Ghi 💿 Bỏ qua 🔯 Đóng                                     |  |  |  |  |
|                                             | Danh sách đối tượng quản lý |                |           | Nhập thông tin đối tượng quản lý                          |  |  |  |  |
| 1— Branninge                                |                             | Mã số          | Tên       | Đối tượng đầu tư Khoản phải thu Khoản phải trả Quỹ xã hội |  |  |  |  |
| Cân bộ quân lý                              |                             |                |           | Mã số (*)                                                 |  |  |  |  |
| Tài khoản đơn vị                            |                             |                |           | Đối tượng đầu tư (*)                                      |  |  |  |  |
| Đơn vị tính                                 |                             |                |           | Tên (*)                                                   |  |  |  |  |
| Tổ chức cá nhân                             |                             |                |           | Ghi chú                                                   |  |  |  |  |
| Đối tượng quản lý                           |                             |                |           |                                                           |  |  |  |  |
| Các chi tiêu cơ bản                         |                             |                |           |                                                           |  |  |  |  |
|                                             |                             |                |           |                                                           |  |  |  |  |

## 2. Nhập, sửa số dư đầu năm

Mục đích: Nhập số dư đầu năm các sổ kế toán: Quỹ Tiền mặt, Tiền gửi NH,KB, Nguồn kinh phí, khoản phải thu, phải trả, quỹ XH v.v.. Phải nhập bằng tay khi sử dụng phần mềm lần đầu. Các năm tiếp theo sẽ dùng chức năng "Chuyển số dư sang năm sau", không cần nhập thủ công.

#### Cách nhập:

Chọn thực đơn "THU, CHI TCCĐ" → chọn "Số DƯ ĐẦU NĂM" → chọn "Thêm" → chọn số dư cần nhập ở hộp "Phân loại" → Nhập số dư → chọn "Ghi" → Nhập thêm thông tin chi tiết đối với các khoản số dư yêu cầu theo dõi chi tiết theo đối tượng (phần mềm báo màu vàng nếu chưa nhập chi tiết).

Cách sửa: chọn tài khoản đã khai báo → chọn "Sửa" → Chọn "Ghi"

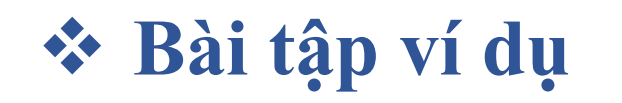

| Số dư đầu kỳ                 | Số tiền     | Ghi chú                              |
|------------------------------|-------------|--------------------------------------|
| Tiền mặt                     | 15.000.000  |                                      |
| Tiền gửi không kỳ hạn        | 155.000.000 | Số TK: 710008644 – Vietinbank TP.HCM |
| Tiền gửi có kỳ hạn (3 tháng) | 200.000.000 | Vietinbank TP.HCM                    |
| Tạm ứng                      | 10.000.000  | Nguyễn Văn A                         |
| Tạm ứng                      | 5.000.000   | Phạm Văn B                           |
| Chương trình học bổng NĐC    | 15.000.000  |                                      |
| Số dư nguồn kinh phí         | 370.000.00  |                                      |

## Bài tập ví dụ

#### 1. Nghiệp vụ thu đoàn phí công đoàn:

1.1 Phòng Tài vụ chuyển khoản số tiền ĐPCĐ thu hộ tháng 1/2022: 50.000.000 đồng
1.2 Anh A, tổ công đoàn sinh hoạt ghép đóng ĐPCĐ tháng 1/2022: 2.000.000 đồng bằng tiền mặt

#### 2. Nghiệp vụ nhận KPCĐ cấp trên cấp

Công đoàn cấp trên chuyển khoản cấp 75% KPCĐ tháng 1/2022: 75.000.000 đồng Công đoàn cấp trên chi tiền mặt cấp hỗ trợ kinh phí chăm lo tết: 10.000.000 đồng

#### 3. Thu khác

Thu tiền hoa hồng khám sức khỏe NLĐ năm 2021: 5.000.000 đồng (Tiền mặt)

#### 4. Chi tài chính công đoàn.

Chi phụ cấp BCH tháng 1/2022: 10.000.000 đồng bằng tiền mặt Chi họp triển khai chăm lo tết: 800.000 đồng bằng tiền mặt Chi tổ chức chăm lo tết theo Kế hoạch: 200.000.000 đồng bằng chuyển khoản

### Bài tập ví dụ

#### 5. Chi nộp đoàn phí lên cấp trên

Chuyển khoản đóng ĐPCĐ lên cấp trên: 20.800.000 đồng

#### 6. Khoản phải thu, phải trả, quỹ xã hội

6.1.Thu ủng hộ chương tinh học bổng NĐC từ phong trào nuôi heo đất năm 2021: 50.000.000 đồng (Tiền mặt)

6.2. Chi trao học bổng NĐC: 55.000.000 đồng (Tiền mặt)

6.3. Thu ủng hộ vắc xin phòng chống Covid theo phát động của công đoàn cấp trên: 10.000.000 đồng (Tiền mặt)

6.4 Chi ủng hộ vắc xin phòng chống Covid theo phát động của công đoàn cấp trên: 10.000.000 đồng (Chuyển khoản)

#### 7. Một số nghiệp vụ khác

Nguyễn Văn A quyết toán kinh phí luyện tập văn nghệ mừng xuân (Tạm ứng: 10.000. 000 đồng; QT: 8.000.000 đồng)

#### 8. Chi tài chính công đoàn.

Chi nộp tiền vào tài khoản ngân hàng: 10.000.000 đồng Tất toán TK tiền gửi có kỳ hạn: gốc 200.000.000 đồng; lãi 3.000.000 đồng